## SIEMENS

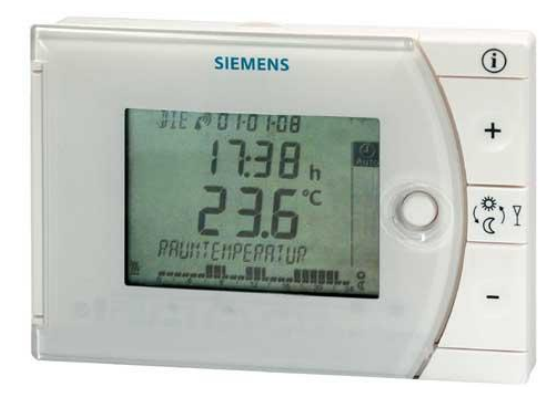

# 7-day room temperature controller REV24..

Heating or cooling applications

- Mains-independent, battery-operated room temperature controller featuring user-friendly operation, easy-to-read display and large numbers
- Self-learning two-position controller with PID response (patented)
- Operating mode selection:
  - 7-day automatic mode with max. 3 heating or cooling phases
  - Continuous comfort mode
  - Continuous energy saving mode
  - Protection against frost or overheating
  - Exception day (24 hour operation) with max. 3 heating or cooling phases
- A separate temperature setpoint can be entered in automatic mode and for the exception day for each heating or cooling phase
- Control of a heating zone
- Possibility to control cooling equipment

Use

Room temperature control in:

- Single-family and vacation homes
- Apartments and offices

•

- Individual rooms and professional office facilities
- Commercially used spaces

Control for the following equipment:

- Magnetic valves of an instantaneous water heater
- Magnetic valves of an atmospheric gas burner
- Forced draught gas and oil burners
- Electrothermal actuators
- Circulating pumps in heating systems
- Electric direct heating
- Fans of electric storage heaters
- Zone valves (normally open and normally closed)
- Air conditioning and cooling equipment

| Type summary    Room temperature controller with 7-day time switch    RE      Room temperature controller with 7-day time switch and    receiver for time signal from Frankfurt, Germany (DCF77)    REV2      Ordering    Please indicate the type number as per the "Type summany" when ordering                                                                                                    |     |
|----------------------------------------------------------------------------------------------------|-----|
| Room temperature controller with 7-day time switch    RE      Room temperature controller with 7-day time switch and    receiver for time signal from Frankfurt, Germany (DCF77)      Ordering    Please indicate the type number as per the "Type summary" when ordering                                                                                                    |     |
| Ordering      Please indicate the type number as per the "Type summary" when ordering                                                                                                    | V24 |
| Ordering                                                                                                    | 4DC |
| Please indicate the type number as per the "Type summany" when ordering                                                                                                    |     |
| r loade indidate the type hamber as per the "type summary when ordening.                                                                                                    |     |
| Delivery                                                                                                    |     |
| The controller is supplied with batteries.                                                                                                    |     |
| Mechanical design                                                                                                    |     |
| Plastic casing with an easy-to-read display and large numbers, easily accessible operating elements, and removable base.<br>The housing contains the controller's electronics, DIP switches, and the relay with potential-free changeover contact. The easily accessible battery compartment allows easy exchange of two 1.5 V alkaline batteries, type AA.<br>The base with terminal block provides lots of space to connect the wires. | for |

 $\bigcirc$ 

RUN

2/16

6

(7)

-

| 1            |          | Display                         |                    |                                             |  |  |  |  |  |
|--------------|----------|---------------------------------|--------------------|---------------------------------------------|--|--|--|--|--|
|              | <b></b>  | Change battery                  | 17:03:08           | Date (day - month - year)                   |  |  |  |  |  |
| $\square$    |          | Alarm                           | 0E:55              | Time of day                                 |  |  |  |  |  |
| <u> </u>     |          | Heating mode                    | <b>2 1.0</b> ℃     | Room temperature (measured)                 |  |  |  |  |  |
|              | <b>‡</b> | Cooling mode                    | TEMPERATURE        | Clear text display line<br>(max. 18 spaces) |  |  |  |  |  |
| 1            | IE 11    | Weekday (max. 3 spaces)         |                    | 24 hour timeframe                           |  |  |  |  |  |
| Info         |          | Info                            | 0 4 8 12 16 20 24  | Switching pattern with flashing time cursor |  |  |  |  |  |
|              |          |                                 |                    | Waakday black                               |  |  |  |  |  |
| ion          | þ        | Setpoint for remote control     | <u>12345</u><br>67 | Weekend block                               |  |  |  |  |  |
| select       | 桊        | Setpoint for comfort mode       | 7                  | Weekday                                     |  |  |  |  |  |
| lage         | Ē        | Setpoint for absence            | h                  | Time unit                                   |  |  |  |  |  |
| langu        |          | Room temperature                | Ē                  | Absence/holiday mode set                    |  |  |  |  |  |
| Jout         |          | Setpoint for protection mode    | Ē                  | Absence/holiday mode active                 |  |  |  |  |  |
| Witł         | C        | Setpoint for energy saving mode | Y                  | Party mode active                           |  |  |  |  |  |
|              |          |                                 | °C / °F            | Temperature unit °C or °F                   |  |  |  |  |  |
|              | •)))     | Time signal from Fronkfurt      |                    | Heating/cooling/pump on                     |  |  |  |  |  |
| <b>A</b> ''' |          | Time signal from Frankfurt      |                    | Remote control active                       |  |  |  |  |  |

| 2                 | Operating mode selector                                                  |
|-------------------|--------------------------------------------------------------------------|
| Auto              | Automatic weekly mode with max. three heating or cooling phases per day. |
| $\mathcal{F}_{0}$ | Exception day with max. three heating or cooling phases.                 |
| 轶                 | Continuous comfort mode (= continuous comfort temperature).              |
| $\square$         | Continuous energy saving mode (= continuous energy saving temperature).  |
|                   | Protection mode (protection against frost or overheating).               |

| 3 | INFO                                                                                                    |
|---|----------------------------------------------------------------------------------------------------|
|   | Pressing the Info button once illuminates the display. Illumination automatically turns off after a short period of time.                                                                                      |
| ì | Pressing the Info button again activates the information display: <b>Info</b> is lit.<br>The unit first displays queued error messages followed by important<br>information (e.g. time switch programs, etc.). |

| 4 | Plus button                                     |
|---|-------------------------------------------------|
| ł | Increase values, set time, or make a selection. |

| 5                     | Override button / party mode                                                                                                    |
|-----------------------|----------------------------------------------------------------------------------------------------|
| ( <b>α</b> ) <u>Γ</u> | In the time switch program, this button allows you to quickly change from the active temperature level to the next and back.<br>Thus, you can quickly change to energy saving temperature when you leave the apartment for a short period of time, thus saving energy.<br>The display indicates the change. It is valid only until the next switching time.<br><b>Activate party mode: Press the button for 3 seconds.</b><br>Party mode is available only in operating modes and and and the controller controls to a freely selectable temperature for a freely selectable period of time. |
|                       | In party mode, symbol $f Y$ is displayed along with the end of party mode.                                                                                                    |

| 6 | Minus button                                    |
|---|-------------------------------------------------|
| - | Decrease values, set time, or make a selection. |

| 7                | Program selection slider                               |           |                                                                    |    |                      |                             |  |  |  |
|------------------|--------------------------------------------------------|-----------|--------------------------------------------------------------------|----|----------------------|-----------------------------|--|--|--|
|                  | 1-5<br>6-7<br>17<br>17<br>17<br>17<br>17<br>17<br>17   | 2 P3      | 0<br>0<br>0<br>0<br>0<br>0<br>0<br>0<br>0<br>0<br>0<br>0<br>0<br>0 | P  | , 1-7<br>6 <b>₿0</b> | <b>® ●</b><br>(→ :□ -() :©  |  |  |  |
|                  | Time                                                   |           |                                                                    |    |                      |                             |  |  |  |
| dd<br>mm<br>yy   | Day – Month – Year (2 spaces for day, month, and year) |           |                                                                    |    |                      |                             |  |  |  |
| 1-5<br>6-7<br>17 | Block of weekdays, block of weekend or individual days |           |                                                                    |    |                      |                             |  |  |  |
|                  | 1, 2, or 3 comfort phases.                             |           |                                                                    |    |                      |                             |  |  |  |
| P1               | Start<br>Comfort phase 1                               | P3        | Start<br>Comfort phase 2                                           |    | _ <b>●</b><br>P5     | Start<br>Comfort phase 3    |  |  |  |
| ●<br>↓ <b>☆</b>  | Setpoint<br>Comfort phase 1                            | ◎粪        | Setpoint<br>Comfort phase 2                                        |    | €<br>↓ <b>☆</b>      | Setpoint<br>Comfort phase 3 |  |  |  |
| P2               | End<br>Comfort phase 1                                 | ₽4        | End<br>Comfort phase 2                                             |    | ▼<br>P6              | End<br>Comfort phase 3      |  |  |  |
| 1-7<br>₿C        | Energy saving tempe<br>switch programs.                | erature i | n the automatic mo                                                 | de | and ex               | ception day time            |  |  |  |
| ≙                | Start of absence / ho                                  | liday     |                                                                    |    |                      |                             |  |  |  |
|                  | Temperature setpoint                                   | t during  | absence / holiday                                                  |    |                      |                             |  |  |  |
|                  | End of absence / holi                                  | iday      |                                                                    |    |                      |                             |  |  |  |
| 6                | Temperature setpoint                                   | t at acti | ve remote control                                                  |    |                      |                             |  |  |  |
| RUN              | Slider position RUN a                                  | allows f  | or closing the cover                                               |    |                      |                             |  |  |  |

4 / 16

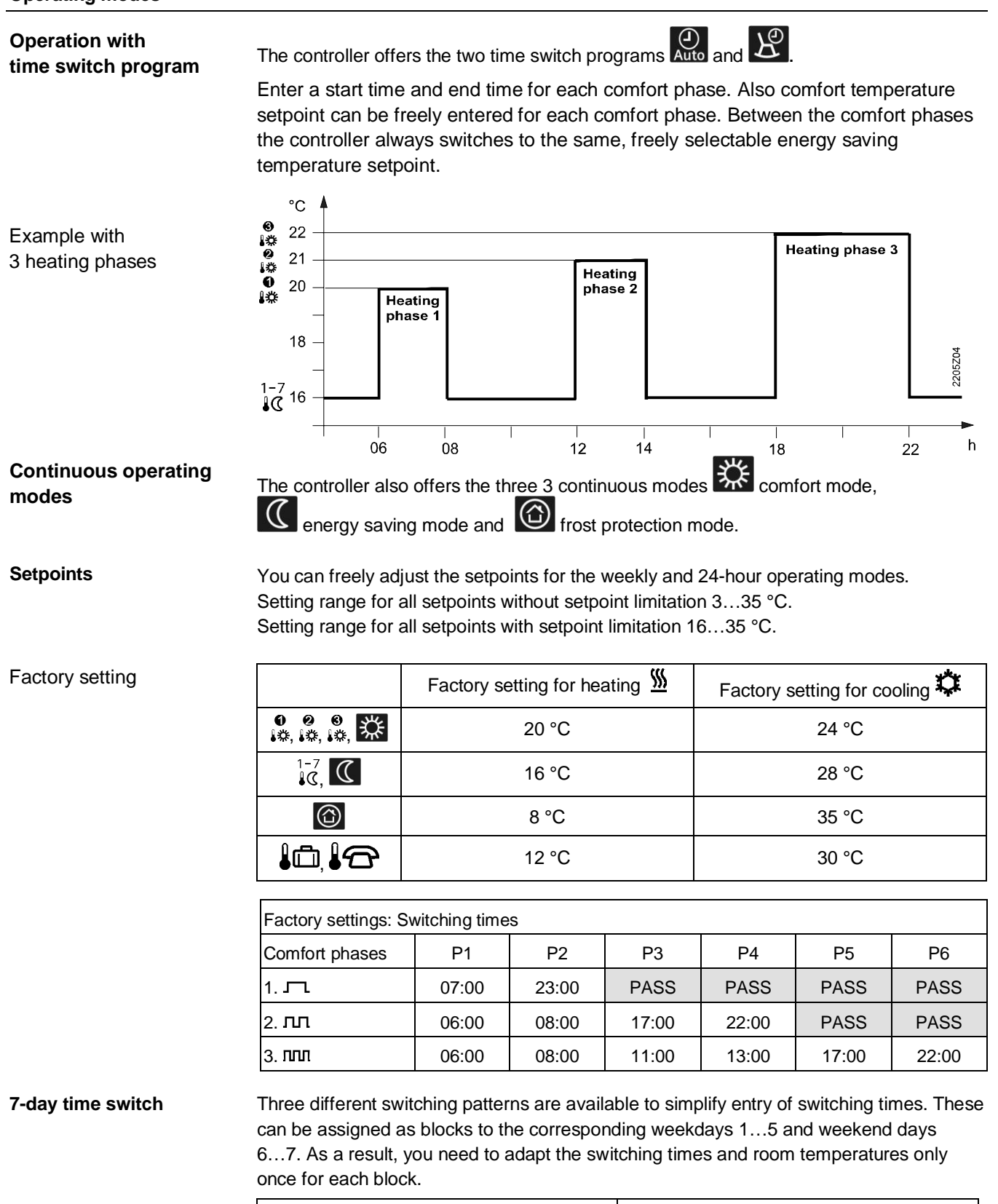

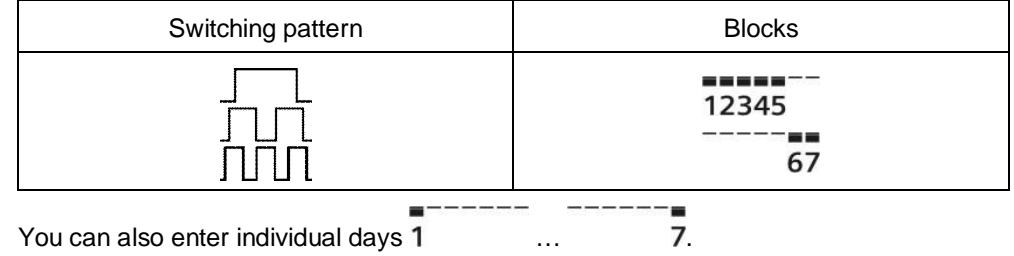

5/16

You can enter the beginning, temperature and end of your holidays. At the beginning of the holidays, the controller switches to the desired holiday temperature and returns to the previously set operating mode at the end of the holidays.

In holiday mode, symbol **(I)** is displayed along with the end of holiday mode.

Proceed as follows to enter your settings:

| ᢙ   | Set slider to position 15 (start of absence): Press + or - to set the start date for your holidays.                                                                            |
|-----|----------------------------------------------------------------------------------------------------|
| ₽   | Set slider to position 16 (temperature during absence): Press + or - to set the desired temperature while on holidays.                                                         |
| 4   | Set slider to position 17 (end of absence): Press + or - to set the end date for your holidays.                                                                                |
| RUN | Return the slider to position RUN. Symbol  is displayed to the left of the<br>symbol.<br>Press O, +, -, <sup>(2, 1</sup> ) or move the slider to end holiday mode prematurely. |

#### **Remote control**

Use a suitable remote control unit to activate the "Remote control" **C** temperature setpoint in the controller. Changeover takes place by making a **potential-free contact** connected to terminals T1 and T2.

A flashing **S** symbol indicates active remote control mode. After the contact opens, the previously set operating mode is reactivated.

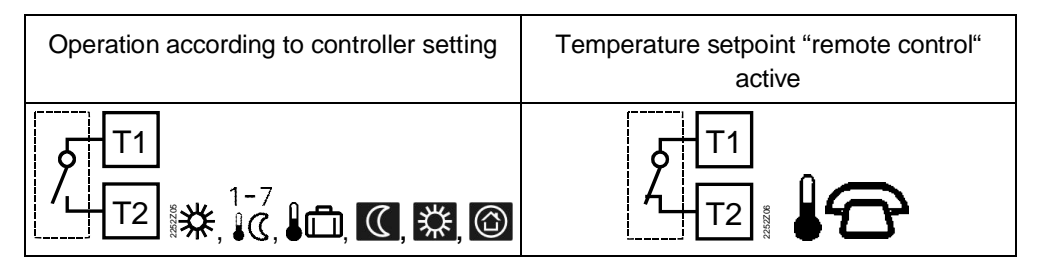

Suitable remote control units are:

Telephone modem, manual switch, window contact, presence detector, central unit, etc.

Enter temperature for active remote control

You can freely select the temperature for active remote control. Activating remote control immediately enables control to the remote control temperature regardless of the currently active operating mode. When you deactivate remote control, the controller returns to the set operating mode.

A flashing T symbol indicates active remote control mode.

#### Proceed as follows to enter your settings:

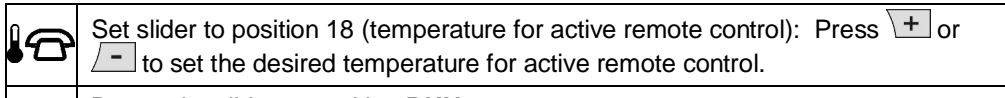

**RUN** Return the slider to position **RUN**.

#### **Technical features**

#### **DIP switches**

| I                                                                                                    | DIP switch $	riangle$ ON / $	op$ OFF       | 1                  | 2                  | 3                  | 4                  | 5                  | 6                  | 7                   | , | 8                  | 9                  | 10                 |                                                 |   |
|----------------------------------------------------------------------------------------------------|--------------------------------------------|--------------------|--------------------|--------------------|--------------------|--------------------|--------------------|---------------------|---|--------------------|--------------------|--------------------|-------------------------------------------------|---|
|                                                                                                    | Sensor calibration On                      |                    |                    |                    |                    |                    | Δ                  |                     |   |                    |                    |                    | Periodic pump run and<br>anti-lime function On  | _ |
| A                                                                                                    | Sensor calibration Off                     | $\bigtriangledown$ |                    |                    |                    |                    | $\bigtriangledown$ |                     |   |                    |                    |                    | Periodic pump run and<br>anti-lime function Off | E |
| D                                                                                                    | Setpoint limitation 1635 °C                |                    | Δ                  |                    |                    |                    |                    | Δ                   | 7 | Δ                  |                    |                    | Start optimization: 1 h/°C                      |   |
| D                                                                                                    | Setpoint limitation 335 °C                 |                    | $\bigtriangledown$ |                    |                    |                    |                    | Δ                   | 7 | $\bigtriangledown$ |                    |                    | Start optimization: 1/4 h/°C                    | _ |
| ~                                                                                                    | Temperature display °F                     |                    |                    | $\triangle$        |                    |                    |                    | $\nabla$            | 7 | $\bigtriangleup$   |                    |                    | Start optimization: 1/2 h/°C                    | F |
| C                                                                                                    | Temperature display °C                     |                    |                    | $\bigtriangledown$ |                    |                    |                    | $\overline{\nabla}$ | 7 | $\bigtriangledown$ |                    |                    | Start optimization: Off                         |   |
|                                                                                                    | PID self-learning                          |                    |                    |                    | Δ                  | $\triangle$        |                    |                     |   |                    | Δ                  |                    | ☆ (Op. mode: Cooling)                           |   |
| D                                                                                                    | PID 6                                      |                    |                    |                    | $\triangle$        | $\bigtriangledown$ |                    |                     |   |                    | $\bigtriangledown$ |                    | (Op. mode: Heating)                             | G |
|                                                                                                    | PID12                                      |                    |                    |                    | $\bigtriangledown$ | $\triangle$        |                    |                     |   |                    |                    | $\triangle$        | Quartz                                          |   |
|                                                                                                    | 2-point                                    |                    |                    |                    | $\bigtriangledown$ | $\bigtriangledown$ |                    |                     |   |                    |                    | $\bigtriangledown$ | Radio clock                                     | Н |
| J After you change one or several DIP switch positions, you must press the DIP switch reset button to reset the DIP switch. Otherwise, the previous setting remains active! |                                            |                    |                    |                    |                    |                    |                    |                     |   |                    |                    |                    |                                                 |   |
|                                                                                                    | Factory setting: All DIP switches to ∇ OFF |                    |                    |                    |                    |                    |                    |                     |   |                    |                    |                    |                                                 |   |
| A Sensor calibration: If the displayed room temperature does not match the measured room temperature, the                                                                   |                                            |                    |                    |                    |                    |                    |                    |                     |   |                    |                    |                    |                                                 |   |

| <b>A</b> Sensor calibration:<br>DIP switch 1                 | temperature sensor can be recalibrated.<br>Set DIP switch to ON and press the DIP switch reset button:<br>CAL symbol is displayed. The currently measured temperature flashes.<br>Press + or - to recalibrate by max. ± 5 °C.<br>Set DIP switch to OFF and press the DIP switch reset button to save the settings.                     |
|--------------------------------------------------------------|----------------------------------------------------------------------------------------------------|
| <b>B</b> Setpoint limitation:<br>DIP switch 2                | The minimum setpoint limitation of 16 °C prevents undesired heat transfer to neighboring spaces in buildings featuring several heating zones.<br>DIP switch ON: Setpoint limitation <b>1635</b> °C.<br>DIP switch OFF: Setpoint limitation <b>335</b> °C (factory setting).<br>Press the DIP switch reset button to save the settings. |
| <b>C</b> Temperature display in<br>°C or °F:<br>DIP switch 3 | DIP switch ON: Temperature display in ° <b>F</b> .<br>DIP switch OFF: Temperature display in ° <b>C</b> (factory setting).<br>Press the DIP switch reset button to save the settings.                                                                                                    |

| D Control behavior:<br>DIP switches 4 and 5 | The REV24 is a two-position controller with PID control. The room temperature is<br>controlled through cyclic switching of an actuating unit.  |
|---------------------------------------------|----------------------------------------------------------------------------------------------------|
|                                             | DIP switches 4 ON and 5 ON: <b>PID self-learning</b>                                                                                           |
|                                             | Adaptive control for all applications.                                                                                                    |
|                                             | Fast controlled system for applications in locations with                                                                                      |
|                                             | large temperature deviations.                                                                                                    |
|                                             | DIP switches 4 OFF and 5 ON: <b>PID 12</b><br>Normal controlled system for applications in locations with                                      |
|                                             | normal temperature deviations.                                                                                                    |
|                                             | DIP switches 4 OFF and 5 OFF: <b>2-point</b><br>For complex controlled systems, simple two-position controller with                            |
|                                             | 0.5 °C switching difference (factory setting).                                                                                                 |
|                                             | Press the DIP switch reset button to save the settings.                                                                                        |
| E Periodic pump run                         | Only applicable with controlled circulating pump or valve!                                                                                     |
| and anti-lime function:                     | This function protects the pump or valve during extended OFF periods against possible                                                          |
| DIP switch 6                                | seizure caused by liming. Periodic pump run is activated every 24 hours at 12 p.m. for                                                         |
|                                             | DIP switch ON: Pump run ON.                                                                                                    |
|                                             | DIP switch OFF: Pump run OFF (factory setting).                                                                                                |
|                                             | Press the DIP switch reset button to save the settings.                                                                                        |
| F Start optimization:                       | Optimization advances the switch-on point P.1 to ensure that the selected setpoint is                                                          |
| DIP switches 7 and 8                        | reached at the desired time. The setting depends on the controlled system, i.e., on heat                                                       |
|                                             | transmission (piping system, radiators), building dynamics (building mass, insulation),<br>and heat output (boiler capacity, flow temperature) |
|                                             | DIP switches 7 ON and 8 ON: $1 \text{ h/}^{\circ}\text{C}$ For slow controlled systems.                                                        |
|                                             | DIP switches 7 ON and 8 OFF: 1/4 h/°C For fast controlled systems.                                                                             |
|                                             | DIP switches 7 OFF and 8 ON: $\frac{1}{2}$ h/°C For medium controlled systems.                                                                 |
|                                             | DIP switches 7 OFF and 8 OFF: OFF Off, no effect (factory setting).<br>Press the DIP switch reset button to save the settings                  |
|                                             |                                                                                                    |
|                                             | T  <br>•c   Pon                                                                                                    |
|                                             |                                                                                                    |
|                                             |                                                                                                    |
|                                             |                                                                                                    |
|                                             | 18                                                                                                    |
|                                             | 17 -                                                                                                    |
|                                             |                                                                                                    |
|                                             | $\frac{1h}{^{\circ}C}$ - 4 h - 3 h - 2 h - 1 h P.1 t                                                                                           |
|                                             | 1/2h/°C - 2 h - 1½ h - 1 h - ½ h                                                                                                    |
|                                             | 1/4h/°C - 1 h - ¾ h - ⅛h - ⅛ h                                                                                                    |

### Key for Figure <sup>⑤</sup>.:

- T Temperature (°C)
- t Forward shift of switch-on point (h)
- TRx Room temperature actual value
- Pon Starting point for optimized heat-up time

8/16

| <b>G</b> Operating mode heating<br>or cooling:<br>DIP switch 9 | The controller can be switched over for cooling applications on DIP switch 9.DIP switch 9 ON:CoolingDIP switch 9 OFF:Heating (factory setting)Press the DIP switch reset button to save the settings.                                                                                                    |
|----------------------------------------------------------------|----------------------------------------------------------------------------------------------------|
| H Radio clock:<br>DIP switch 10                                | Only applicable to REVDC (with integrated DCF77 receiver to receive time signal from Frankfurt, Germany)!<br>DIP switch ON: Clock run by controller-internal quartz.<br>DIP switch OFF: ()) Time signal DCF77 from Frankfurt, Germany.<br>Press the DIP switch reset button to save the settings.                                                                                                    |
| Note<br>on synchronization                                     | During startup, REVDC synchronizes automatically to the time signal (DCF77) from<br>Frankfurt, Germany. Synchronization takes max. 10 minutes. Synchronization restarts<br>each time you press the button or move the program selection slider from the RUN<br>position during these 10 minutes. Siemens recommends to set the desired settings upon<br>startup, install the REVDC in the desired location, and not carry out any actions on the<br>REVDC for the next 10 minutes.<br>In normal operation, the REVDC synchronizes to the radio clock every day at 3:10 a.m. |
| Note<br>on reception<br>No reception                           | The time signal from Frankfurt is modulated to a radio signal. The reception of this radio signal depends on the distance to Frankfurt, atmospheric conditions as well as the location where the REVDC is installed. Siemens cannot guarantee that the REVDC can receive the time signal from Frankfurt at any time and any place.<br>The radio clock symbol is deactivated and an error message is displayed if the clock was not able to synchronize the time for 7 consecutive days. The controller then runs on the internal quartz.                                    |
| J DIP switch reset                                             | After you change one or several DIP switch positions, you must press the DIP switch reset button to reset the DIP switch.<br>Else, the previous setting remains active!                                                                                                    |

#### Access to the expert level

Set the program selection slider to RUN. Press + and - simultaneously for 3 seconds, release the buttons, and within 3 seconds press and hold down  $\bigcirc$  and  $\bigcirc$  and  $\bigcirc$  simultaneously for 3 seconds, release  $\bigcirc$ , and press  $\bigcirc$  for another 3 seconds. This releases the settings at the expert level. **Install** is displayed.

The display first shows language selection with Code 00. Press the buttons + or - to navigate the settings. Confirm settings by pressing  $\frac{1}{2}$ .

Press the operating mode selector  $\bigcirc$  to exit the engineering settings.

#### Code list

| Function block      | Code | Name                                                                                             | Factory setting    | Your setting |
|---------------------|------|--------------------------------------------------------------------------------------------------|--------------------|--------------|
| Basic settings      | 00   | Language                                                                                         | English            |              |
|                     | 01   | Sensor calibration                                                                               | off                |              |
|                     | 02   | Switching differential 2-point                                                                   | 0.5 °C             |              |
| LCD<br>optimization | 10   | Illumination time                                                                                | 10 seconds         |              |
|                     | 11   | Background brightness                                                                            | 0                  |              |
|                     | 12   | Contrast                                                                                         | 0                  |              |
| Clock settings      | 30   | Time zone<br>Deviation from time signal in Frankfurt<br>(Central European Time CET) (see Note 1) | 0 hours            |              |
|                     | 31   | Start of daylight saving time (see Note 2)                                                       | March 31 (03-31)   |              |
|                     | 32   | End of daylight saving time (see Note 3)                                                         | October 31 (10-31) |              |

Note 1:

This entry has no effect if the radio clock either is inactive or not available. The time signal received from Frankfurt is shifted by the value set in Code 30 (time zone) if the radio clock is active.

Note 2:

The time is always changed over at 2 a.m. on the Sunday preceding the set date if there is no radio clock or if it is inactive. The time change is shifted by the value set in Code 30 (time zone) when the radio clock is active.

Note 3:

The time is always changed over at 3 a.m. on the Sunday preceding the set date if there is no radio clock or if it is inactive.

#### **Functional check**

#### a) Check the display. If there is no display, check insertion and function of the batteries.

- b) Operating mode "Continuous comfort mode" 🕮, read displayed temperature.
- c) REV.. in heating mode: Set the temperature setpoint higher than the displayed room temperature (see operating instructions).
  REV.. in cooling mode: Set the temperature setpoint lower than the displayed room temperature (see operating instructions)
- d) The relay and, as a result, the actuating device must switch at the latest after one minute. Symbol ▲ is displayed. If not displayed:
  - Check actuating device and wiring
  - It is possible that in heating mode the room temperature is higher than the set temperature setpoint (and lower for cooling mode)
- e) Set the temperature setpoint for operating mode "Continuous comfort mode" 🗱 to the desired value
- f) Select the desired operating mode

#### **User-defined settings:**

Press O, + and - simultaneously for 3 seconds: This resets all temperature and time settings of the program selection slider to default values (see also "Factory settings" in the operating instructions). The expert settings remain unchanged.

The clock starts at 12 p.m., the date on 01-01-08 (01 January 2008). During the reset, all display fields are lit and can be checked accordingly.

#### All user-defined settings plus expert settings:

Press the DIP switch reset button <sup>2</sup> seconds:

+ and - simultaneously for 5

After the reset, **all factor settings** are reloaded. This applies to the program selection slider as well as to the expert settings.

#### Engineering

- Mount the room temperature controller in the main living room
- Select the mounting place so that the sensor can acquire the air temperature in the room as accurately as possible and without being influenced by solar radiation or other heat or refrigeration sources
- Mounting height is approx. 1.5 m above the floor
- You can mount the unit on most commercially available recessed conduit boxes or directly on the wall

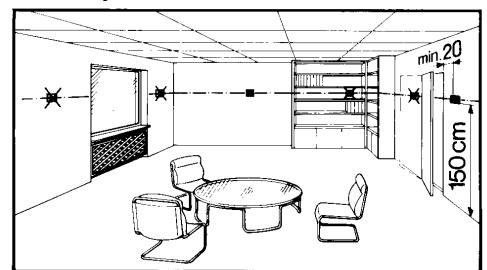

Mounting and installation

• Begin installation by first attaching and wiring the base. You can mount the base on most commercially available recessed conduit boxes or directly on the wall. Then insert the controller from top to bottom into the base.

For more information, see the installation instructions supplied with the unit.

- Comply with all local regulations on electrical installation
- Wire separately the remote control contact T1 / T2 using a separate, shielded cable

#### Warning!

#### No internal line protection for supply lines to external consumers.

Risk of fire and injury due to short-circuits!

- Adapt the line diameters as per local regulations to the rated value of the installed overcurrent protection device.
- The power supply line must have an external circuit breaker with a rated current of no more than 10 A.

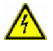

#### Commissioning

- Remove from the batteries the battery transit tab designed to prevent premature activation of the unit: Select desired language by + or -. Confirm by <sup>(\*)</sup>/<sub>(\*)</sub>.
- You can change the control characteristics using the DIP switch on the rear of the unit
- Set any thermostatic radiator valves to their fully open position, if present in the reference room
- Recalibrate the temperature sensor (see "Sensor calibration") if the displayed room temperature does not match the room temperature measured

Notes

This is a software class A controller designed for use at a normal degree of pollution.

#### Disposal

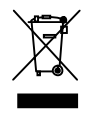

The devices are considered electronics devices for disposal in term of European Directive 2012/19/EU and may not be disposed of as domestic waste.

- Dispose of the device via the channels provided for this purpose
- Comply with all local and currently applicable laws and regulations.
- Dispose of empty batteries at designated collection points.

| General unit data        | Supply                                                                      | DC 3 V                                    |  |  |
|--------------------------|-----------------------------------------------------------------------------|-------------------------------------------|--|--|
|                          | Batteries (alkaline AA)                                                     | 2 x 1.5 V                                 |  |  |
|                          | Life                                                                        | Approx. 2 years                           |  |  |
|                          | Backup of clock when changing battery                                       | Max. 1 min                                |  |  |
| A                        | (all other data remain in EEPROM)                                           |                                           |  |  |
|                          | Switching capacity of relay                                                 |                                           |  |  |
|                          | Voltage                                                                     | AC 24250 V                                |  |  |
|                          | Current                                                                     | 0.16 (2.5) A                              |  |  |
|                          | No internal fuse                                                            |                                           |  |  |
|                          | External preliminary protection with max. required under all circumstances. | C 10 A circuit breaker in the supply line |  |  |
|                          | Protection class                                                            | II as per EN 60730-1                      |  |  |
|                          | Sensing element                                                             | NTC 10 kΩ ±1 % at 25 °C                   |  |  |
|                          | Measuring range                                                             | 050 °C                                    |  |  |
|                          | Time constant                                                               | Max. 10 min                               |  |  |
|                          | Setpoint setting ranges                                                     |                                           |  |  |
|                          | All temperature settings                                                    | 335 °C                                    |  |  |
|                          | Resolution for settings and displays                                        |                                           |  |  |
|                          | Setpoints                                                                   | 0.2 °C                                    |  |  |
|                          | Switching times                                                             | 10 min                                    |  |  |
|                          | Actual value measurement                                                    | 0.1 °C                                    |  |  |
|                          | Actual value display                                                        | 0.2 °C                                    |  |  |
|                          | Time display                                                                | 1 min                                     |  |  |
| Standards                | FU Conformity (CE)                                                          | CE1T2205X1_CE1T2205X2 *)                  |  |  |
|                          | C-tick                                                                      |                                           |  |  |
|                          |                                                                             | N474                                      |  |  |
| Product safety           | Degree of protection                                                        | IP20                                      |  |  |
| Environmental conditions | Operation                                                                   |                                           |  |  |
|                          | Climatic conditions                                                         | 3K3 as per IEC 60721-3-3                  |  |  |
|                          | Temperature                                                                 | 540 °C                                    |  |  |
|                          | Humidity                                                                    | <85 % r.h.                                |  |  |
|                          | Storage and transport                                                       |                                           |  |  |
|                          | Climatic conditions                                                         | 2K3 as per IEC 60721-3-2                  |  |  |
|                          | Temperature                                                                 | -2570 °C                                  |  |  |
|                          | Humidity                                                                    | <93 % r.h.                                |  |  |
|                          | Mechanical conditions                                                       | 2M2 as per IEC 60721-3-2                  |  |  |
| Weight                   | Excl. packaging                                                             | 0.29 kg                                   |  |  |
| Color                    | Housing                                                                     | RAL9003 signal white                      |  |  |
|                          | Base                                                                        | RAL7038 gray                              |  |  |
| Size                     | Housing with base                                                           | 90 x 134.5 x 30 mm                        |  |  |
|                          |                                                                             |                                           |  |  |

\*) The documents can be downloaded from http://siemens.com/bt/download.

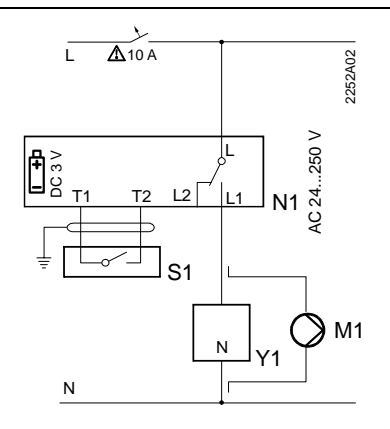

#### REV24 / REV24DC

- L Phase, AC 24 ... 250 V
- L1 N.O. contact, AC 24 ...250 V / 6 (2.5) A L2 N.C. contact,
- AC 24 ... 250 V / 6 (2.5) A
- M1 Circulating pump
- N1 REV24... controller

- S1 Remote control unit (potential-free)
- T1 Remote control signal
- T2 Remote control signal
- Y1 Actuating device

#### **Application examples**

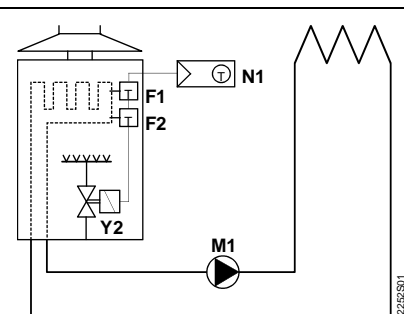

Instantaneous water heater

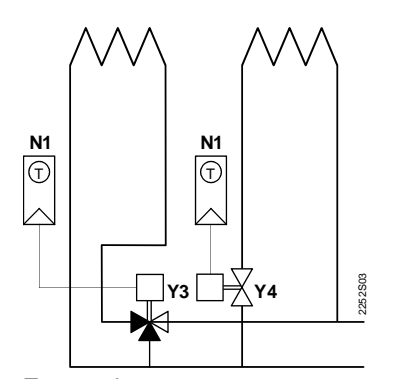

Atmospheric gas burner

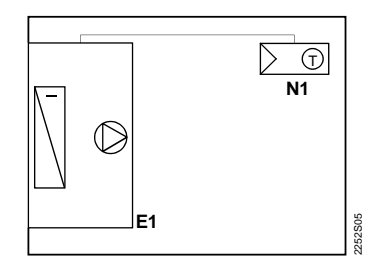

Cooling unit

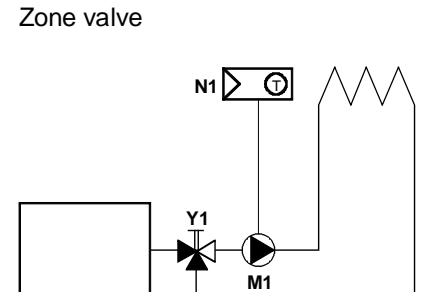

Circulating pump with precontrol by manual mixing valve

2252S04

E1 Cooling unit

<u>vvv</u>

- F1 Thermal reset limit thermostat
- F2 Manual reset safety limit thermostat
- M1 Circulating pump
- N1 REV24.. room temperature controller
- Y1 3-port valve with manual adjustment
- Y2 Magnetic valve
- Y3 Three-port valve with actuator
- Y4 Two-port valve with actuator

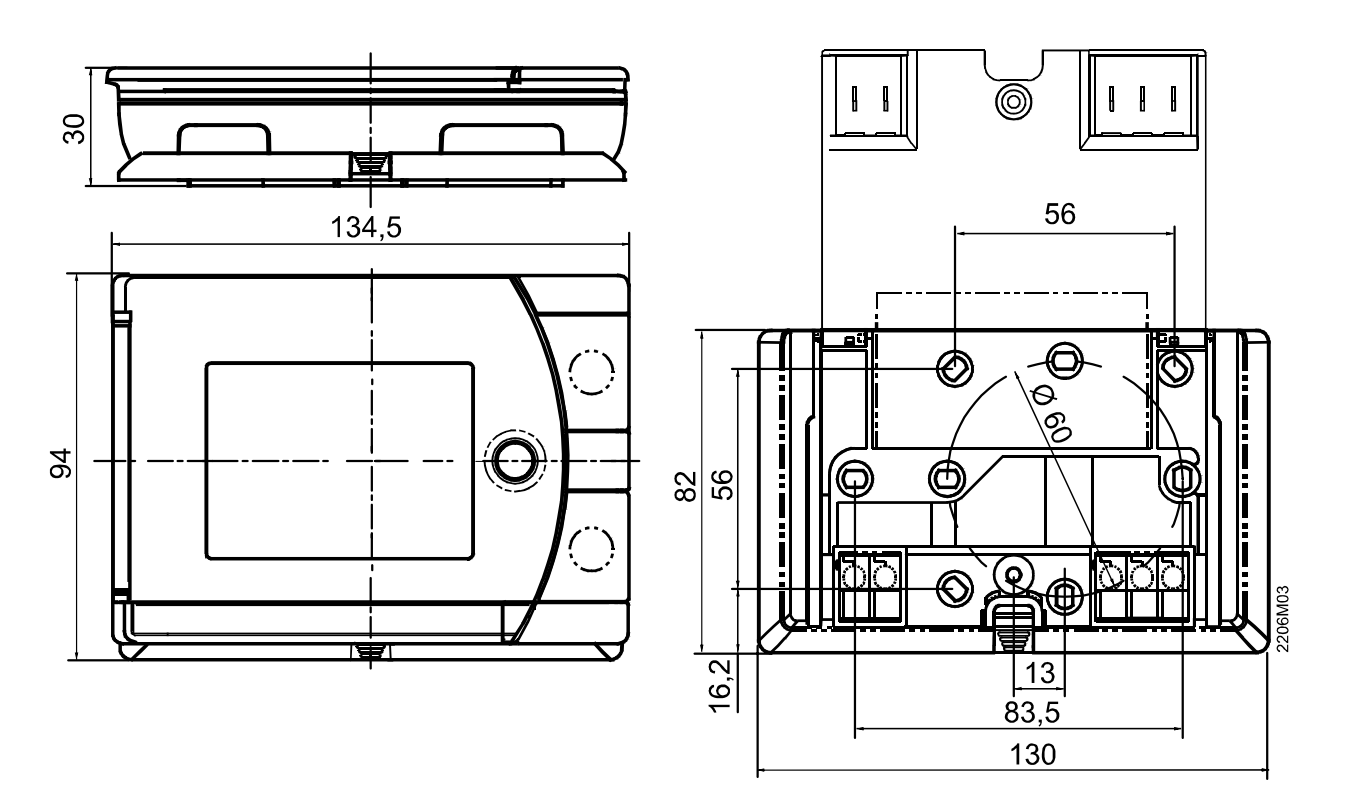

©2008 - 2015 Siemens Switzerland Ltd

Subject to change